Unit Financial Manager: ASR Review and Certification Process

April 7, 2025

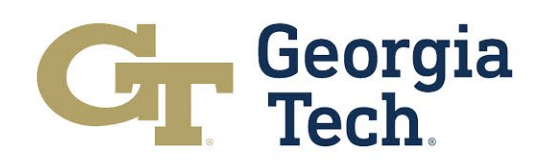

# **Accessing eASR Portal**

### 1a. Cold Fusion

https://webapps.gatech.edu/cfeis/easr/easr\_login.cfm

Open your web browser and go to the eASR portal URL

**GEORGIA** Institute of TECHnology

### electronic Annual Statement of Reasonableness (eASR)

| eASR Confirmation by Employee             |  |  |  |  |
|-------------------------------------------|--|--|--|--|
| eASR Certification by UFM                 |  |  |  |  |
| eASR Status Report                        |  |  |  |  |
| Manual ASR Form                           |  |  |  |  |
| eASR Confirmation by Employee - View Only |  |  |  |  |
| eASR Manual Deptid Entry                  |  |  |  |  |
| eASR Administration                       |  |  |  |  |
|                                           |  |  |  |  |

<u>Logout</u>

If you have any questions or comments about this site, please email  $\underline{easr.ask@office365.gatech.edu}$ 

### 2. Select eASR Certification by UFM

### 1b. TechWorks

### https://techworks.gatech.edu/home2?check\_logged\_in=1

\* Log into TechWorks  $\rightarrow$  Select "Electronic Annual Statement of Reasonableness(eASR)"

## Georgia Tech

### TechWorks

Home Map Directory Offices New to TechWorks? Help ~

### Home

<u>Home</u>

Alternatively

-2-

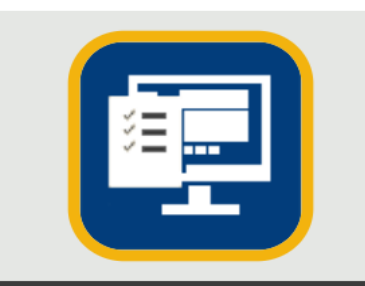

Electronic Annual Statement of Reasonableness (eASR)

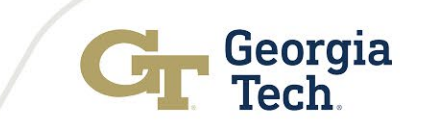

# **eASR Review and Certification**

#### GEORGIA Institute of TECHnology

#### **Unit Financial Manager ASR Departmental Certification**

Name:

| Check All | Review ASR Certifications t | o Date |          |               |          |             |                  |                     |
|-----------|-----------------------------|--------|----------|---------------|----------|-------------|------------------|---------------------|
| Certify   | Emplid                      | DeptID | Paygroup | Employee Name | Total Sa | lary        | Confirmed UserId | Confirmed Timestamp |
|           |                             | 364    | 03G      |               |          | \$16,533.00 |                  | 02/03/2025,21:02:58 |
| 2         | 1                           |        |          |               |          | 5           |                  |                     |

#### UNIT FINANCIAL MANAGER'S CERTIFICATION:

THE AMOUNTS REPORTED ABOVE MATCH THE DEPARTMENT PAYROLL AND COMMITMENT ACCOUNTING RECORDS FOR BOTH SPONSORED AND NONSPONSORED FUNDING AND THE EMPLOYEE CONFIRMATION STATEMENT HAS BEEN ELECTRONICALLY CONFIRMED IN ACCORDANCE WITH INSTITUTE REQUIREMENTS.

| Note: The screenshot above has been redacted to pr | protect employees' sensitive information. |
|----------------------------------------------------|-------------------------------------------|
|----------------------------------------------------|-------------------------------------------|

1. ASR Review: To review an employee's ASR from this screen, click the employee ID<sup>1</sup> (Employee ID not shown). Verify that the reported amounts on the ASR align with department payroll and commitment accounting records.

**Note:** UFMs are not required to know the exact effort of each employee. The "Total Salary" column<sup>5</sup> includes both sponsored and non-sponsored salary.

2. ASR Certification: Select the box<sup>2</sup> under the "Certify" column to place a check mark, then click "Certify"<sup>3</sup> at the bottom center of the screen.

**Note:** To certify all ASRs in the queue simultaneously, click "Check All"<sup>4</sup> and then select "Certify"<sup>3</sup> at the bottom center of the screen.

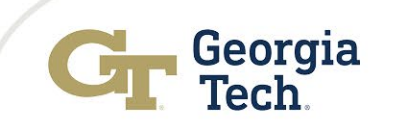